## **United Way Fund Allocation Grant System Screenshots**

**Step 1:** Click on the link: <u>https://unitedwaycmgrants.communityforce.com</u> (It can also be found on the United Way of Central Missouri website at <u>www.unitedwaycemo.org</u> under the "Fund Allocation" tab.

This is the welcome screen. Click on the Login in the upper right corner.

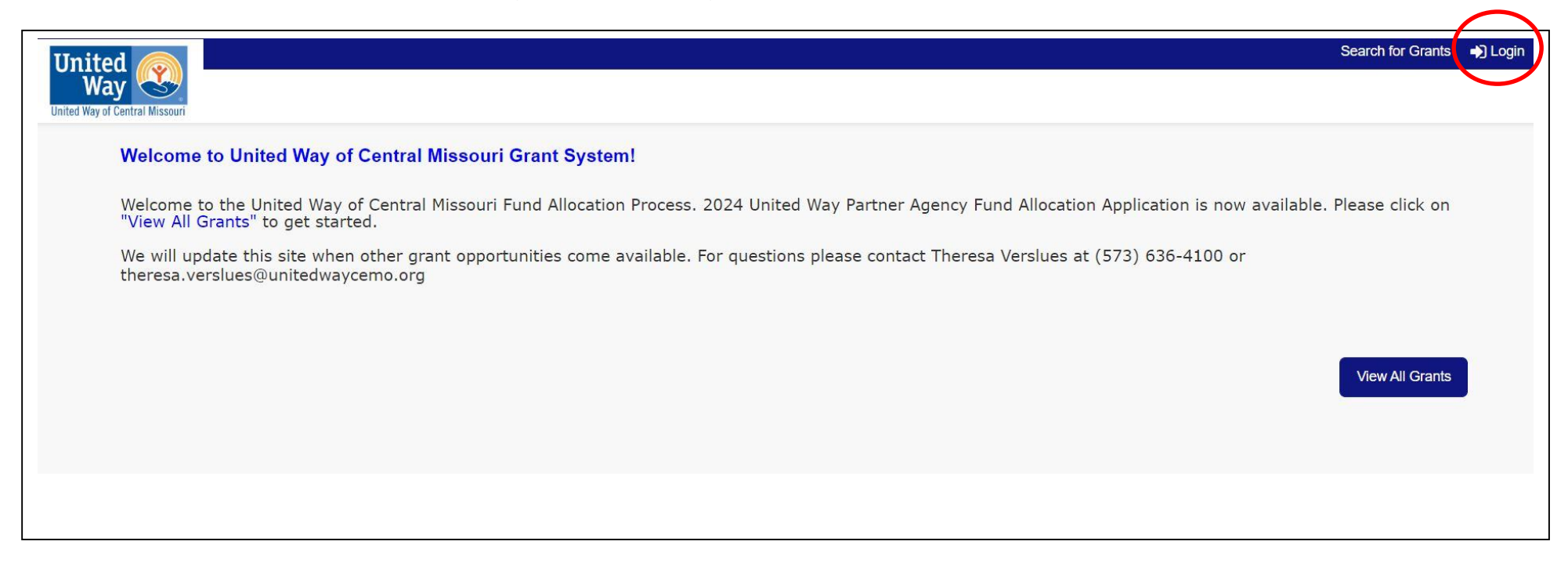

**Step 2:** This is the Login screen. Your login is your email that you provided United Way and your password is your panel – i.e. panel1, panel2, panel3, etc. **You do not need to create a new account.** The Grant system now has a 2 factor authentication. You will be emailed a code each time you log-in to the grant system.

| United Way                                                                                                    |                                                                                                    | Search for Grants | Login |
|----------------------------------------------------------------------------------------------------|----------------------------------------------------------------------------------------------------|-------------------|-------|
| Login       New Ar         Email       Email         Please enter Username       Enter ye         Password       Enter ye         Please enter the Password       Cancel         Forgot Password?       Creation | In a new application click the "Create New Account" button below. Your account created and tied to your email address.<br><b>g Applicants:</b><br>Dur Username and Password to complete the application. ( <i>This is your email and password used to set up your account.</i> )<br><b>Password:</b><br>"Recover My Password link" and enter your Login email address to receive the rd in the email.<br>ate New Account |                   |       |

**Step 3:** This is the next screen that will pop up once you are logged in. Click on the **2024 United Way Fund Allocation Agency Application** link. If this is your first year you will only see the 2024 Application. Other panel members may see multiple years if they have served in prior years. **NOTE:** Panel 1 has **two** applications to review. The additional application is the 2024 United Way Initiative -Early Childhood.

| All                                               | ~                                    |     |  |
|---------------------------------------------------|--------------------------------------|-----|--|
| rants ≑                                           |                                      |     |  |
| 022 United Way Fund Allocation Agency Application |                                      |     |  |
| 023 United Way Fund Allocation Agency Application |                                      |     |  |
| 024 United Way Fund Allocation Agency Application | >                                    |     |  |
| 024 United Way Initiative - Early Childhood       | arly Childhood Initiative Panel 1 or | ıly |  |
|                                                   |                                      |     |  |

**Step 4:** You should see the agencies listed (Organization Name) that are on your panel. Click on the Applicant name (the person who filled out the application) to view the agency application.

| eview Applicants 2024 United way Fund Allocation Agency Application                                                                                         |                                                         |                                     |                      |                |                                |
|----------------------------------------------------------------------------------------------------|---------------------------------------------------------|-------------------------------------|----------------------|----------------|--------------------------------|
| er By:                                                                                                    |                                                         |                                     |                      |                |                                |
| All                                                                                                    |                                                         |                                     |                      | Batch Reviewer | PDF Reviewer PDF Export to Exc |
|                                                                                                    |                                                         |                                     |                      |                |                                |
| ISK Name: Review Scoring Rubric of UWCM                                                                                                    | /                                                       |                                     |                      |                |                                |
| Total Applicants Assigned: 23 Re                                                                                                    | views Completed: 0                                      | Reviews Pending:                    | 23                   |                |                                |
|                                                                                                    |                                                         |                                     |                      |                |                                |
|                                                                                                    | Applicant \$                                            | Assigned Date                       | Percentage Completed | Score          | Scoring Comment                |
| ] Organization Name 🗲                                                                                                    |                                                         |                                     |                      |                |                                |
| <ul> <li>Organization Name </li> <li>4-H Program</li> </ul>                                                                                                 | Souders, Dakota                                         | 2/13/2023                           | 0 %                  | 0              |                                |
| Organization Name          4-H Program         ABLE Learning Center                                                                                         | Souders, Dakota<br>Poettgen, Felicia                    | 2/13/2023<br>2/13/2023              | 0 %                  | 0              |                                |
| <ul> <li>Organization Name </li> <li>4-H Program</li> <li>ABLE Learning Center</li> <li>American Red Cross Central and Northern Missouri Chapter</li> </ul> | Souders, Dakota<br>Poettgen, Felicia<br>Gordon, Rebecca | 2/13/2023<br>2/13/2023<br>2/13/2023 | 0 %                  | 0<br>0<br>0    |                                |

**Step 5:** This is at the top of the application. The application can be viewed side by side with the Scoring Rubric or you may click on "View Application" and it will bring the Application full screen. The Reviewer PDF will download the application and all of the attachments. **(That is not recommended since it is a huge document.)** Reviewer Score Card PDF will show your comments that you entered in the system.

|                                                            | Sector: 0.00                                                                                                    |       |
|------------------------------------------------------------|----------------------------------------------------------------------------------------------------|-------|
| Applicant Marile: 4-IT Program   Souders, Dakola           | 3001E. 0.00                                                                                                    |       |
| hat Panel are you on?*                                     |                                                                                                    |       |
| Select                                                     |                                                                                                    |       |
| view cach postion of the                                   |                                                                                                    | Print |
| plication and provide any                                  | The system will print out only the visible questions. To print all the questions, please ensure the sections are |       |
| estions, clarifications or<br>mments in the Comment Boxes. | expanded.                                                                                                    |       |
|                                                            | Application Summary of: 4-H Program   Souders, Dakota                                                            |       |
|                                                            | ▲ Collapse All 	 Expand All                                                                                      |       |
| ICTIONS:                                                   | 2024 United Way Fund Allocation Agency Application                                                               |       |
|                                                            | General Information                                                                                              |       |

In the "View Application" tab, the Printer icon will allow you to save the Application as a PDF or print it. **NOTE**: If you choose to print the application you may not want to print the "Scoring Rubric" for each panel member at the end of the application. This will save you 10-15 pages as each Fund Allocation volunteer on your Panel will have a Scoring Rubric page at the end of each application.

| The system will print out only<br>expanded.                      | the visible questions. To print all the questions, please ensure the sections are |
|------------------------------------------------------------------|-----------------------------------------------------------------------------------|
| Application Summary of: 4-H F                                    | Program   Souders, Dakota                                                         |
|                                                                  | ▲ Collapse All ➤ Expand All                                                       |
| <ul><li>2024 United Way Fi</li><li>General Information</li></ul> | und Allocation Agency Application                                                 |
| *Agency Name:                                                    | Missouri 4-H                                                                      |
| Website Address:                                                 | 10761 I 70 Drive NE, Unit 17                                                      |
| Agency Director/CEO                                              |                                                                                   |
| *Name:                                                           | Sean Eberle                                                                       |
|                                                                  |                                                                                   |

Once you click out of "View Application" it will take to back to the screen that includes the Scoring Rubric. This is at the bottom of the screen. As you review the application and enter comments you will want to save your work. Save & Next will take you to your next application.

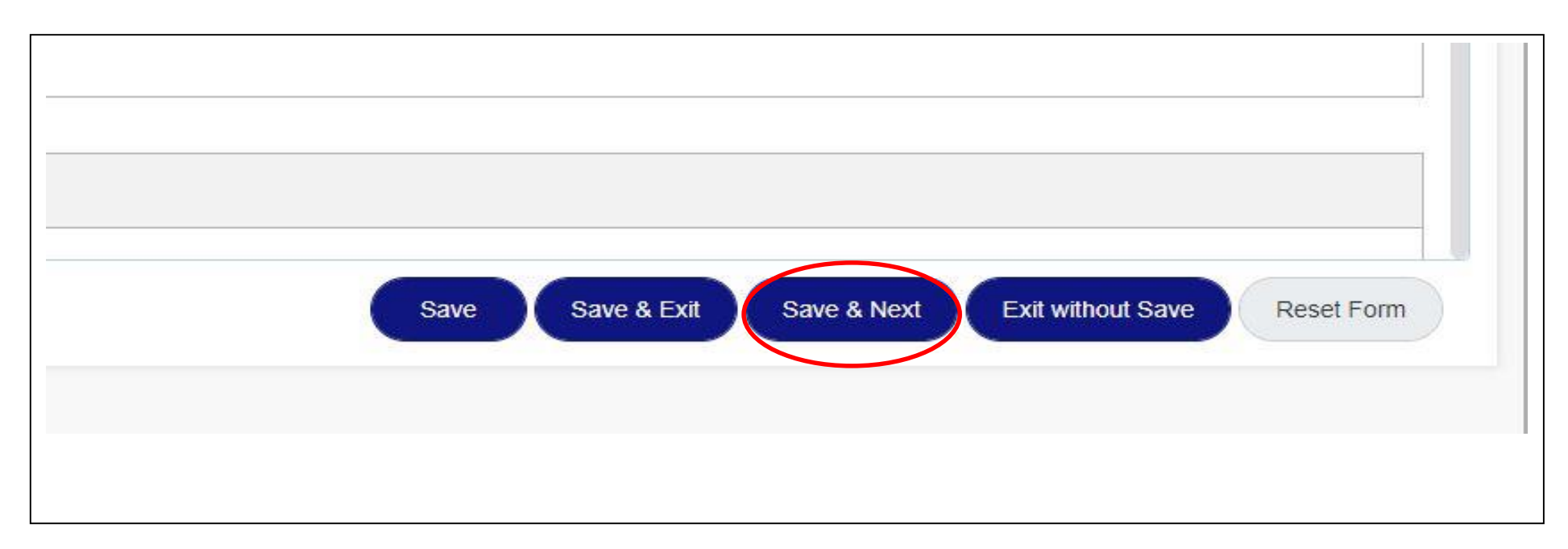

**Step 6**: The Application consists of 13 Sections as you scroll through the application:

- o General Information
- o Agency Details
- Funding Request
- Program or Service Information
- o Demographics and People Served
- o Outcome Measurements
- o United Way and Community Partnerships
- Volunteer Information
- o Budget Information
- Quality Standards United Way staff reviews
- Nonprofit Certification and Governance United Way staff reviews

- o Other
- Reviewer Staff Section

**NOTE:** You may Collapse All and it will show the sections (If you are looking for a particular section) – Expand All will show the full application. To print, make sure you click on Expand All.

| Application Summary of: 4-H Program   Souders, Dakota |
|-------------------------------------------------------|
| 2024 United Way Fund Allocation Agency Application    |
| Agency Details                                        |
| Q Funding Request                                     |
| Program or Service Information                        |
|                                                       |

In the "Reviewer Staff Section" these are documents that the United Way staff has uploaded. We will provide copies of these reports at your Orientation meeting. As the reports are created they will be uploaded to each application. You may click on the document to open and review. You may review sections and attachments in any order. If you enter CTRL+ F it will allow you to search for a section.

| Agency 10 year Historical Data  |  |  |
|---------------------------------|--|--|
| *Panel Funding Summary          |  |  |
| * Panel Recommendations         |  |  |
| Financial Review Form Template  |  |  |
| Completed Financial Review Form |  |  |
| Other Document                  |  |  |
| Additional document             |  |  |

**Step 7:** All attachments are located within each section as a link or at the very bottom of the application as example shown below. Some applications will have multiple pages of attachments. You may click on them in either area to view. To view, click on an attachment, it will download to your computer. As you review the Application, remember to review the attachments.

| Document Title                   | Question                                   | Size (KB) | Date Uploaded     |
|----------------------------------|--------------------------------------------|-----------|-------------------|
| 4-H balance sheet 2022 pdf       | 2021 Balance Sheet                         | 1071.76   | 1/31/2023 6:02 P  |
| 4-H income 2022.pdf              | 2021 Income Statement                      | 278.88    | 1/31/2023 6:02 PI |
| Staff list cole 2023.docx        | Agency Staff listing                       | 6.1       | 2/02/2023 9:50 AI |
| We Believe.pdf                   | AlPlease upload Agency Brochure            | 4959.39   | 1/31/2023 12:26 F |
| 2023 council members.docx        | AlUpload current Board of Directors Roster | 33.66     | 2/03/2023 8:57 AM |
| Budget Template 2023 Final.klsx  | Budget                                     | 12.65     | 1/26/2023 2:05 PM |
| 4-H 21' Audit Review.pdf         | Current Audit                              | 215.95    | 2/03/2023 8:41 AM |
| 4-H 21' Audit Letter.pdf         | Management Letter 2022                     | 128.39    | 2/03/2023 8:41 AM |
| MUExtensionOrgChart.pdf          | Organizational Chart                       | 401.84    | 2/02/2023 9:51 AN |
| Shooting Sports Awards Group.jpg | Picture 2020                               | 184.89    | 2/02/2023 12:34 F |

**Step 8:** The Scoring Rubric is on the left side of the application. Enter your Panel # and then as you review each section you may enter any questions, comments or clarifications. The Scoring Rubric provides a guide as to what to pay attention to or questions to consider. The sections are grouped together and there are 4 comment boxes to enter your questions or comments. You can see other panel member questions at the end of each application.

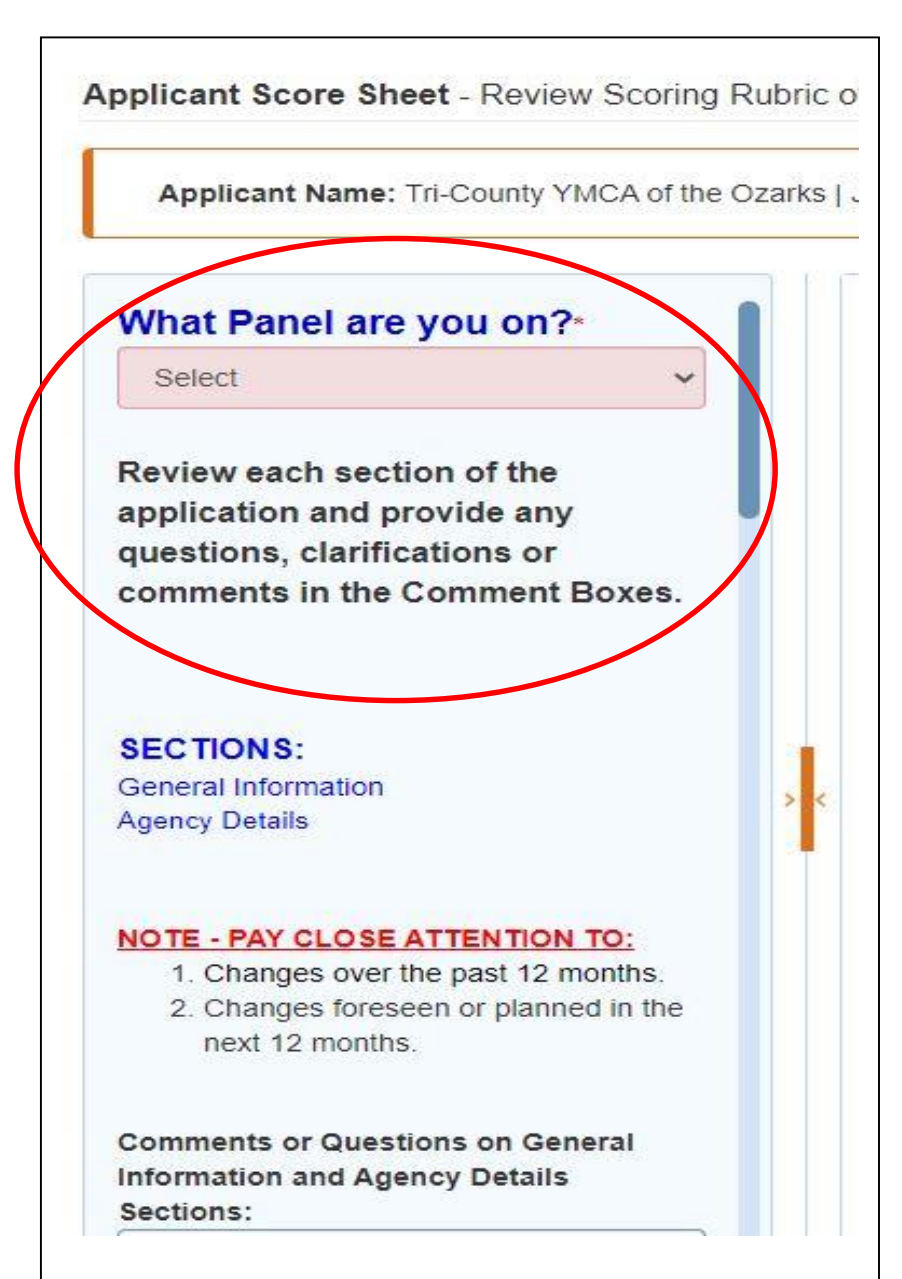

**Step 9:** Once the applications are reviewed and you have met with the agencies, you will provide your final comments and recommendations. Remember to Save your comments and click "Save & Next" to review the next application. The information entered in the Scoring Rubric will be collected from each panel member and shared at the panel meetings.

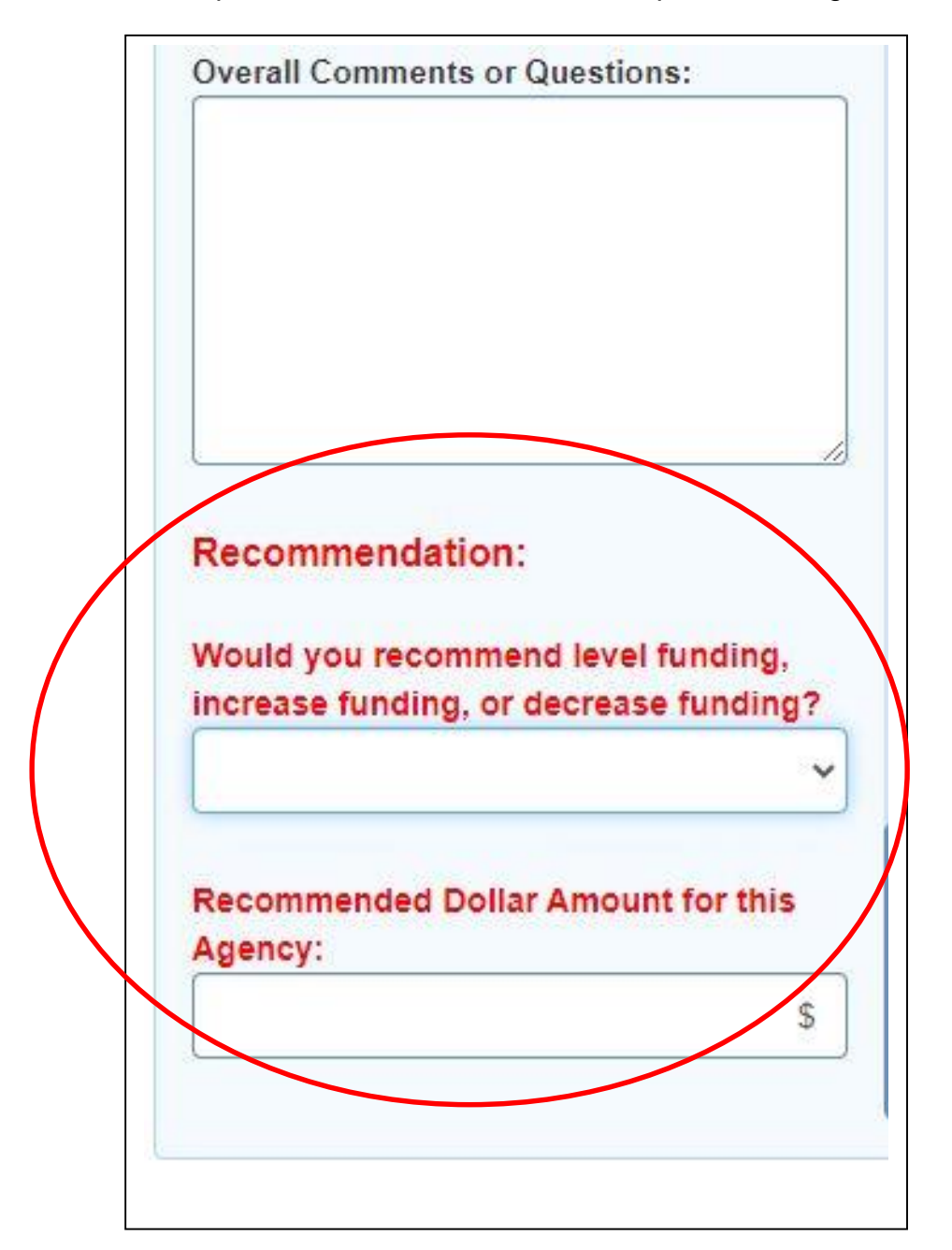